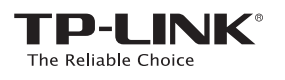

# Quick Installation Guide

Applicable Models: TL-WA850RE

Option ONE: Quick Setup using the WPS Button C Option TWO: Setup using your Web Browser

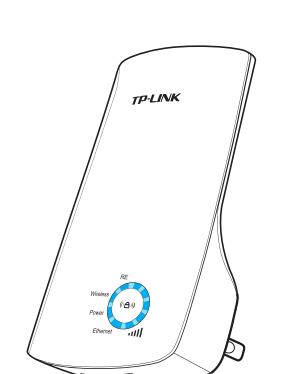

## LED Legend

Wireless

Blinking: The wireless function is working properly.

#### Power

REVX.X.X

50XXXX

On: The Range Extender is on.

### Ethernet

On: The Ethernet port is connected. Blinking: The Ethernet port is transmitting data. Off: The Ethernet port is not connected

# RE

Wirele

Power

RE

connected to your router. (Signal Strength) On: The number of lit LEDs iill Ethernet

indicates the strength of wireless signal. Blinking: A connection to your router has been established, but no Internet access yet. Off: The Range Extender is not connected to your router.

On: The Range Extender is

Blinking: The Range Extender is establishing a connection

Off: The Range Extender is not

connected to your router.

with your router.

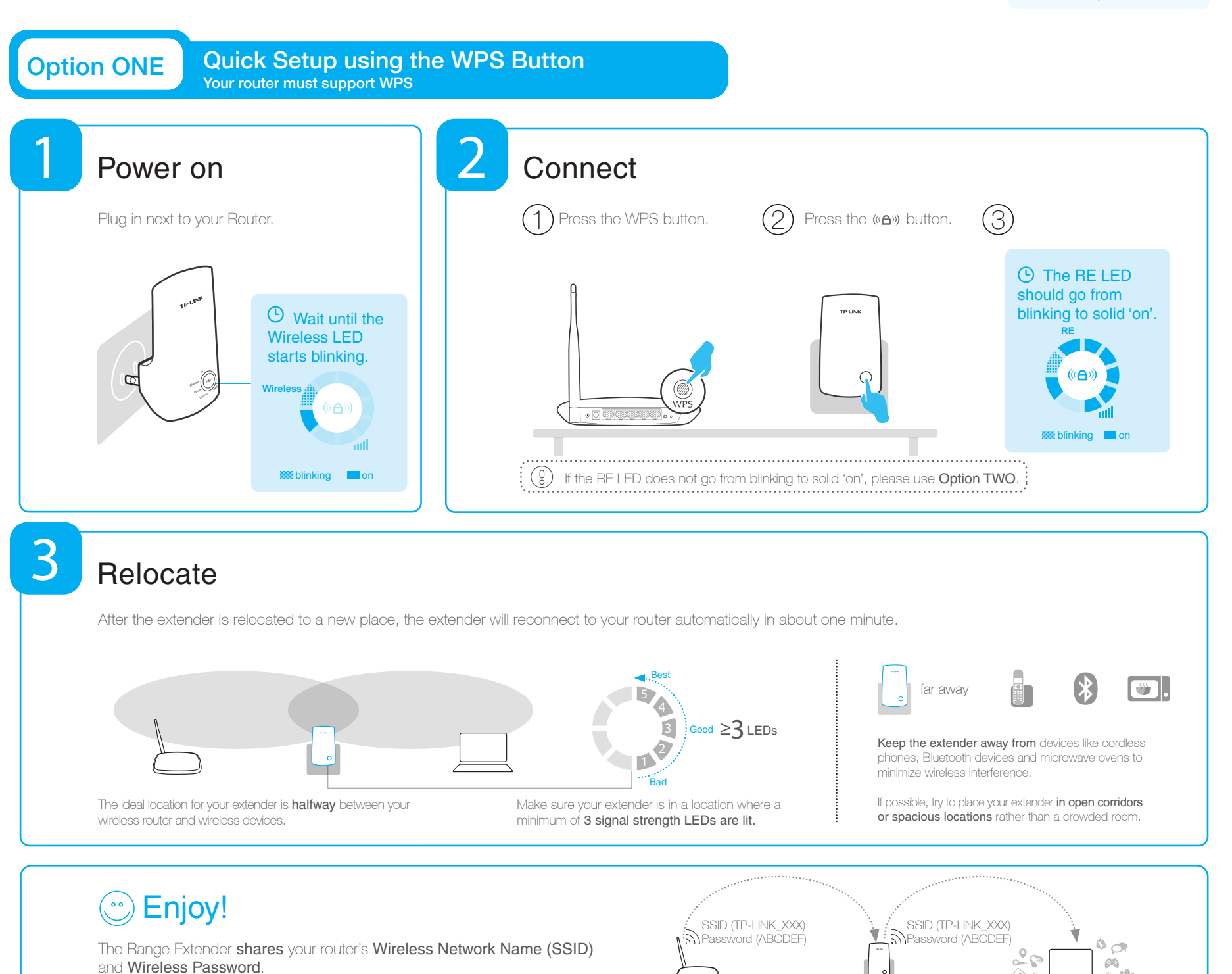

Frequently Asked Questions (FAQ)

Q1. What should I do if my router doesn't have a WPS button? A: Please use Option TWO to set up the Range Extender.

Q3. Why can't I see the login page after entering http://tplinkextender.net in the browser? A: First, make sure your computer is connected to the extender network and disconnected from any other network. Second, make sure your computer is set to Obtain an IP address automatically

#### Q2. Why doesn't the RE LED light up after I finish Option TWO?

Q4. How do I reset the Range Extender? A: While the Range Extender is plugged in, use a pin to press the **RESET** button for 2 seconds (refer to the diagram). Wait 5 seconds until all the LEDs flash once.

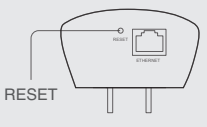

**8** 

-

A: You may have typed in the wrong wireless password for your router. Please reset the Range Extender, double check your router's wireless password and set up the Range Extenger again

**Option TWO** 

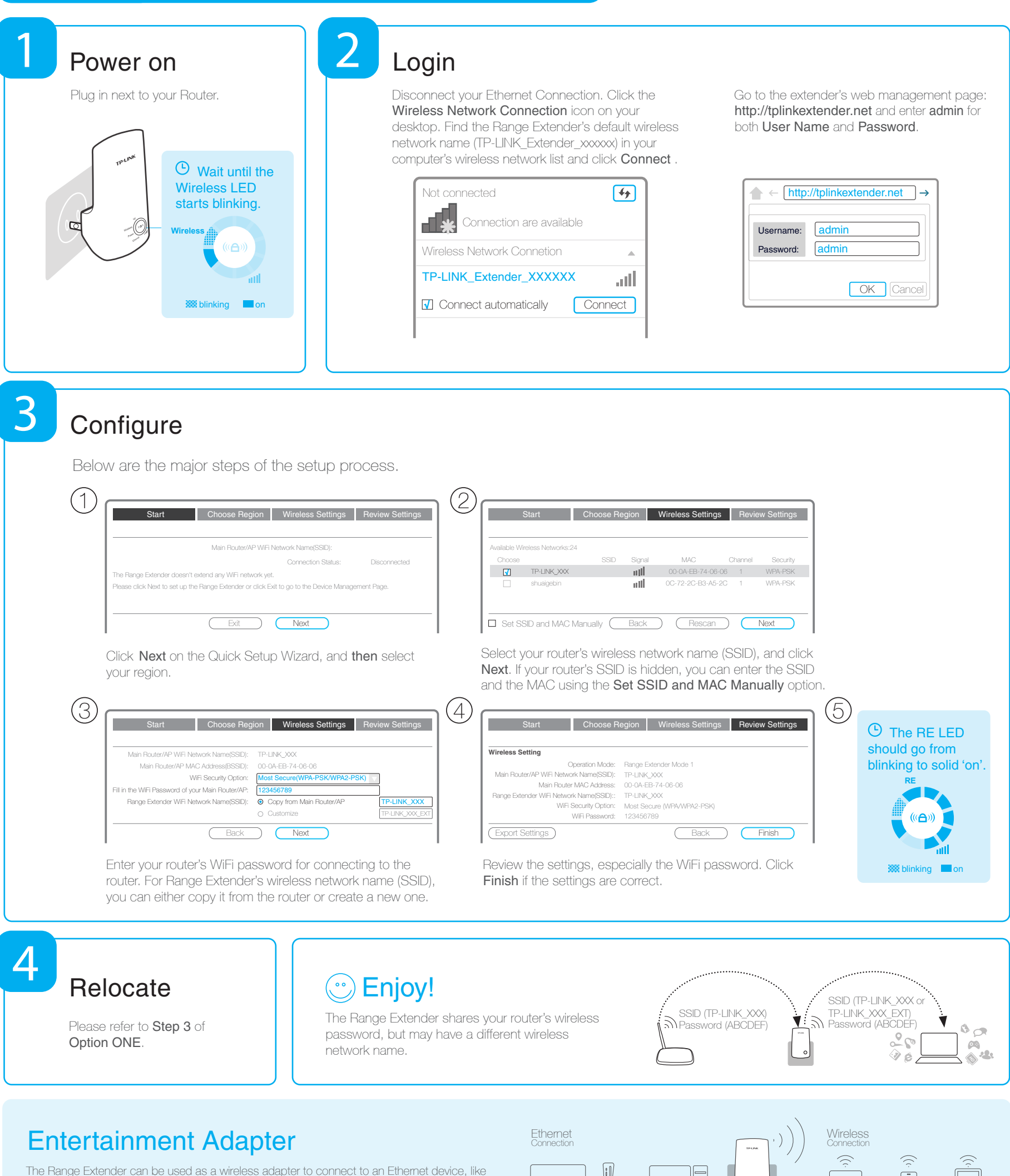

The Range Extender can be used as a wireless adapter to connect to an Ethernet device, like a Blu-ray player, a game console, a DVR, or a smart TV to a wireless network. Please follow Option ONE or Option TWO to set up the Range Extender first and then connect an Ethernet device wirelessly according to the diagram on the right.

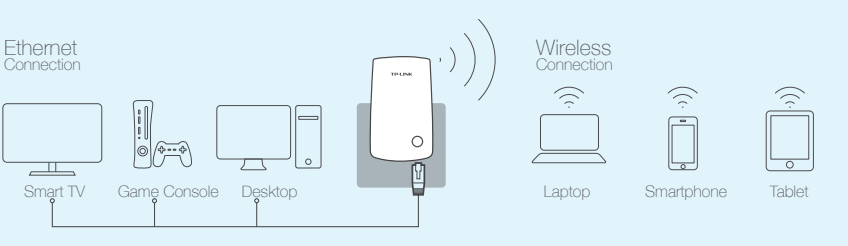

Phone Support: 1-866-225-8139

Support Availability: 24 hrs a day, 7 days a week